### I-8048

### Hardware User's Manual

#### Warranty

All products manufactured by ICP DAS are warranted against defective materials for a period of one year from the date of delivery to the original purchaser.

### Warning

ICP DAS assumes no liability for damages consequent to the use of this product. ICP DAS reserves the right to change this manual at any time without notice. The information furnished by ICP DAS is believed to be accurate and reliable. However, no responsibility is assumed by ICP DAS for its use, nor for any infringements of patents or other rights of third parties resulting from its use.

### Copyright

Copyright 2004 by ICP DAS. All rights are reserved.

#### Trademark

The names used for identification only maybe registered trademarks of their respective companies.

# 1. General Introduction

The I-8048 module is an 8-channel digital input module designed for interrupt applications. The key features of the I-8048 are as follows:

| 1. | Input Signal:                          | isolated or non-isolated TTL, jumper |
|----|----------------------------------------|--------------------------------------|
|    |                                        | selectable                           |
| 2. | Logic high level                       |                                      |
|    | Isolated:                              | 4 ~ 30V                              |
|    | (recommended: limit impedance w        | hen using 12~24V input)              |
|    | Non-isolated TTL:                      | 2~5V                                 |
| 3. | Logic low level                        |                                      |
|    | Isolated:                              | 0 ~ 1V                               |
|    | Non-isolated TTL:                      | 0 ~0.8V                              |
| 4. | Isolated voltage:                      | 2000V                                |
| 5. | Built-in isolated power supply:        | 5V, 200mA max.                       |
| 6. | Rising/Falling edge interrupt progr    | ammable                              |
| 7. | Must be installed in slot0, slot1, slo | ot2, or slot3.                       |

## 1.1. Pin Assignment for the I-8048

The pin assignment for the I-8048 is as follows:

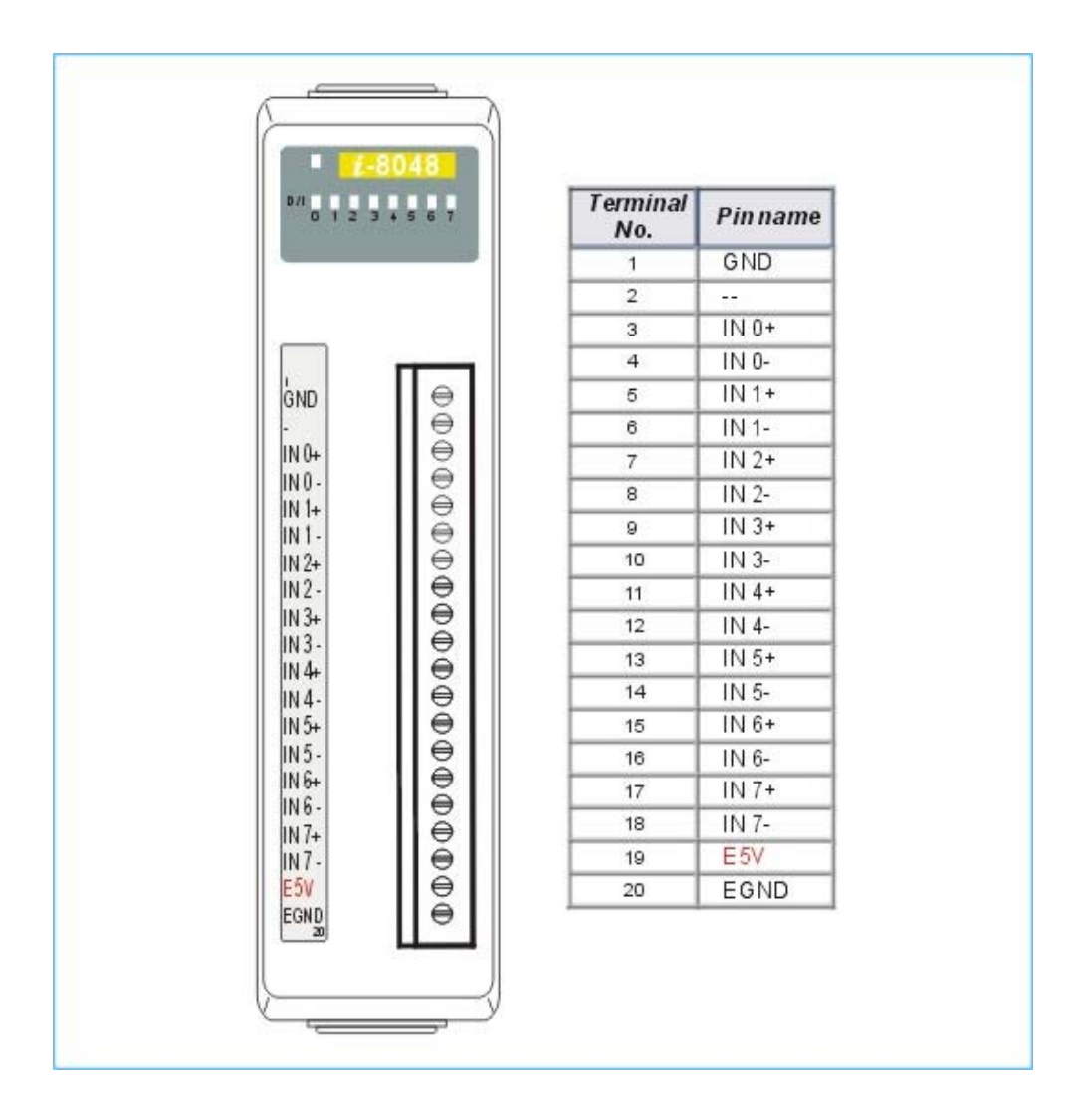

| Pin 1:          | TTL GND, ground for non-isolated input signals |
|-----------------|------------------------------------------------|
| Pin 2:          | N/A                                            |
| Pins 3 ~ 18:    | 8-channel digital input                        |
| Pins 19 and 20: | isolated power supply, 5V, 200mA max.          |

## 1.2. I-8048 Block Diagram

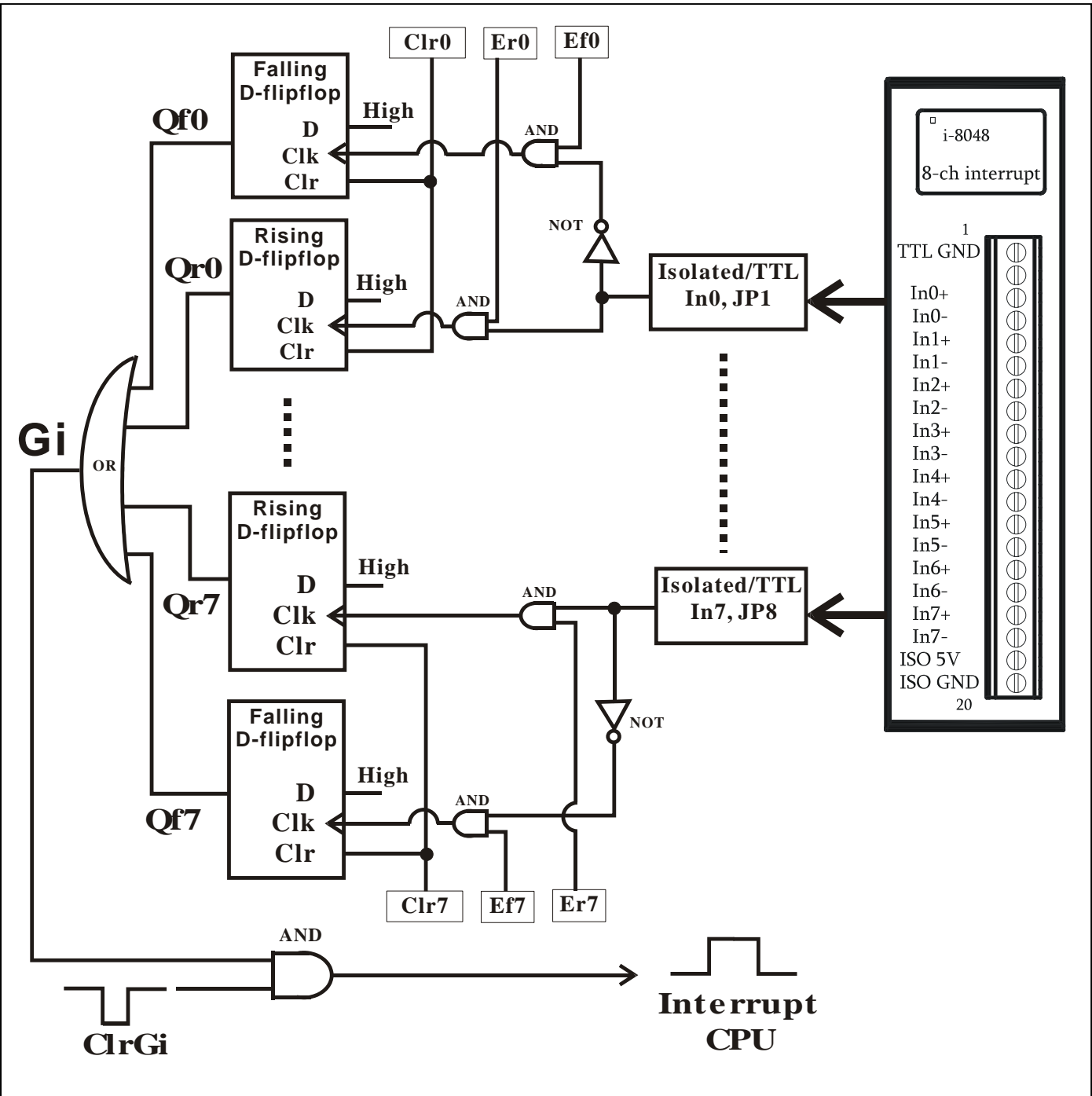

The signal flow block diagram is as follows:

# 1.3. 8000 Interrupt Block Diagram

The 8000 series interrupt system block diagram is as follows:

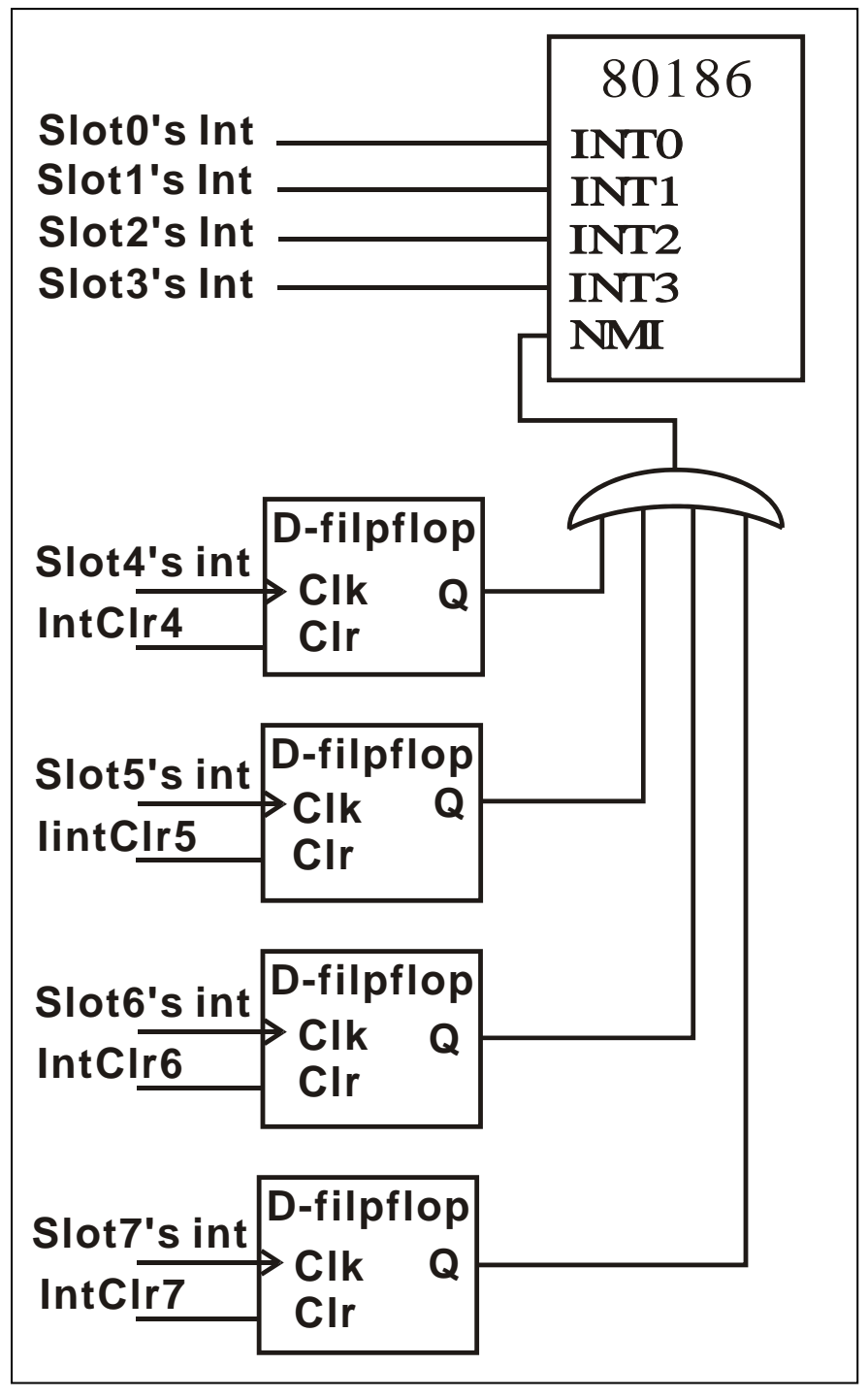

It is difficult for the interrupt mechanism of the I-8048 and the CPU's NMI to work together properly, so the I-8048 must be installed in slot0, slot1, slot2, or slot3 only.

# 1.4. I-8048 I/O Control Register

| Offset | Read (BASE+Offset) Address       | Write (BASE+Offset) Address        |
|--------|----------------------------------|------------------------------------|
| 0      | Clear interrupt input 0, Clr0    | N/A                                |
| 1      | Clear interrupt input 1, Clr1    | N/A                                |
| 2      | Clear interrupt input 2, Clr2    | N/A                                |
| 3      | Clear interrupt input 3, Clr3    | N/A                                |
| 4      | Clear interrupt input 4, Clr4    | N/A                                |
| 5      | Clear interrupt input 5, Clr5    | N/A                                |
| 6      | Clear interrupt input 6, Clr6    | N/A                                |
| 7      | Clear interrupt input 7, Clr7    | N/A                                |
| 8      | Read Rising Enable Register      | Set Rising Enable Register         |
|        | Er7/Er6/Er5/Er4/Er3/Er2/Er1/Er0  | Er7/Er6/Er5/Er4/Er3/Er2/Er1/Er0    |
|        | D7=Er7, D0=Er0                   | D7=Er7, D0=Er0                     |
| 9      | Read Falling Enable Register     | Set Falling Enable Register        |
|        | Ef7/Ef6/Ef5/Ef4/Ef3/Ef2/Ef1/Ef0  | Ef7/Ef6/Ef5/Ef4/Ef3/Ef2/Ef1/Ef0    |
|        | D7=Ef7, D0=Ef0                   | D7=Ef7, D0=Ef0                     |
| 0x0A   | Read Global Interrupt Status, Gi | Force Interrupt to LOW state about |
|        | D0=Gi                            | 0.1uS, ClrGi                       |
| 0x0B   | Read Rising Interrupt Status     | N/A                                |
|        | Qr7/Qr6/Qr5/Qr4/Qr3/Qr2/Qr1/Qr0  |                                    |
| 0x0C   | Read Falling Interrupt Status    | N/A                                |
|        | Qf7/Qf6/Qf5/Qf4/Qf3/Qf2/Qf1/Qf0  |                                    |
| 0x0D   | Read Digital Input               | N/A                                |
|        | Di7/Di6/Di5/Di4/Di3/Di2/Di1/Di0  |                                    |

The I/O control registers are as follows:

The BASE address for the 8000 series is as follows:

| Slot0 | BASE=0x80  |
|-------|------------|
| Slot1 | BASE=0xA0  |
| Slot2 | BASE=0xC0  |
| Slot3 | BASE=0xE0  |
| Slot4 | BASE=0x140 |
| Slot5 | BASE=0x160 |
| Slot6 | BASE=0x180 |
| Slot7 | BASE=0x1a0 |

# 1.5. Isolated or TTL Input

The input signal can be either isolated or TTL input as follows:

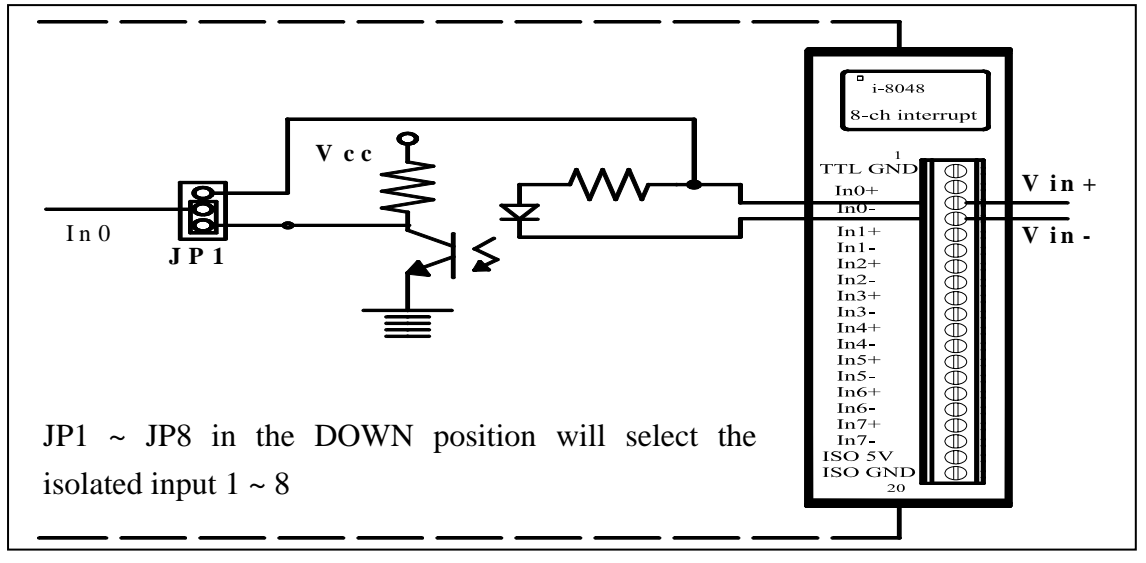

The TTL input block diagram is as follows:

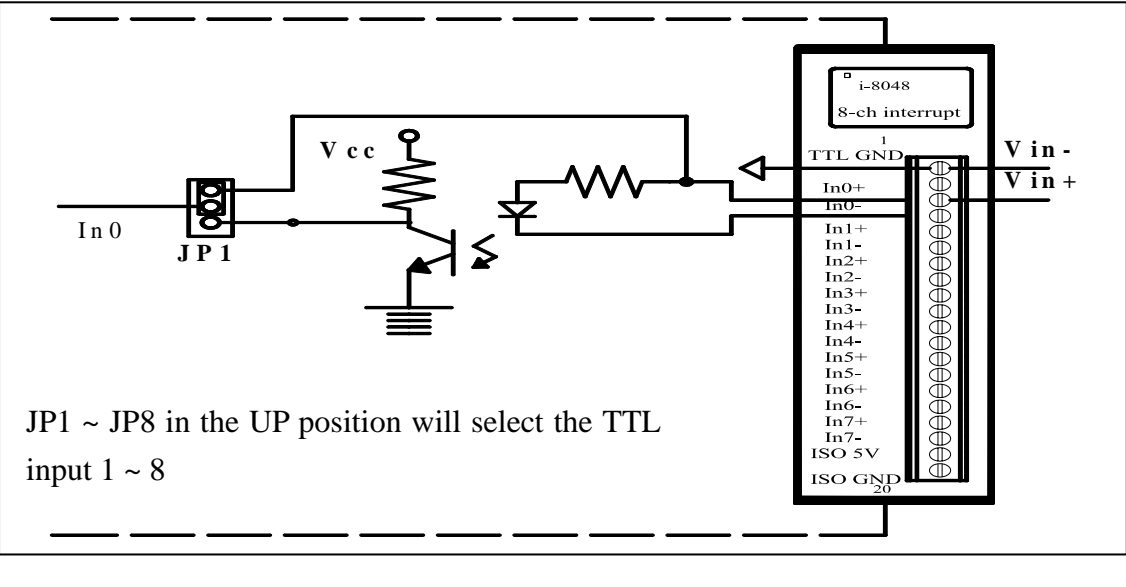

| JP1 | Select Input 0 |
|-----|----------------|
| JP2 | Select Input 1 |
| JP3 | Select Input 2 |
| JP4 | Select Input 3 |
| JP5 | Select Input 4 |
| JP6 | Select Input 5 |
| JP7 | Select Input 6 |
| JP8 | Select Input 7 |

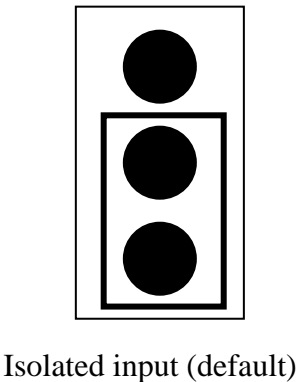

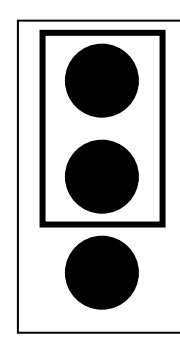

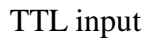

# 1.6. BIOS Update

The I-8048 is supported by MiniOS7, 8K040330.IMG, 2004/03/30 or later. The BIOS can be updated as follows:

Step 1: upload 8K040330.IMG

Step 2: type "bios1" then press enter.

| ☞ 7188XW 1.24 [COM1:115200,N,8,1],FC=0,CTS=1, DIR=H:\W32\ □                                                               | × |
|----------------------------------------------------------------------------------------------------|---|
| i-8000>                                                                                                    |   |
| i-8000>upload<br>Press ALT E to doupload filet                                                                            |   |
| Input filename:8k040330.img                                                                                               |   |
| Load file:8k040330.img[crc=47B3,0000]                                                                                     |   |
| Block 256                                                                                                    |   |
| Transfer time is: 6.953000 seconds<br>CRC16=0R43                                                                          |   |
| 1000:FFFE=7188                                                                                                    |   |
| i-8000>hios1                                                                                                    |   |
| Mini0s7 for 8000 Ver 2.00.001, date=03/30/2004                                                                            |   |
| Checking CRC-16OK.<br>Write to Flash memory, please wait about 10 secs.                                                   |   |
| After update finished, the system will auto reboot.                                                                       |   |
| lf it take too long, please reset by power On-Off.<br>i-8000>                                                             | - |
|                                                                                                    |   |
| After update finished, the system will auto reboot.<br>If it take too long, please reset by power On-Off.<br>i-8000><br>< | • |

Step 3: double check entering the diag.exe command

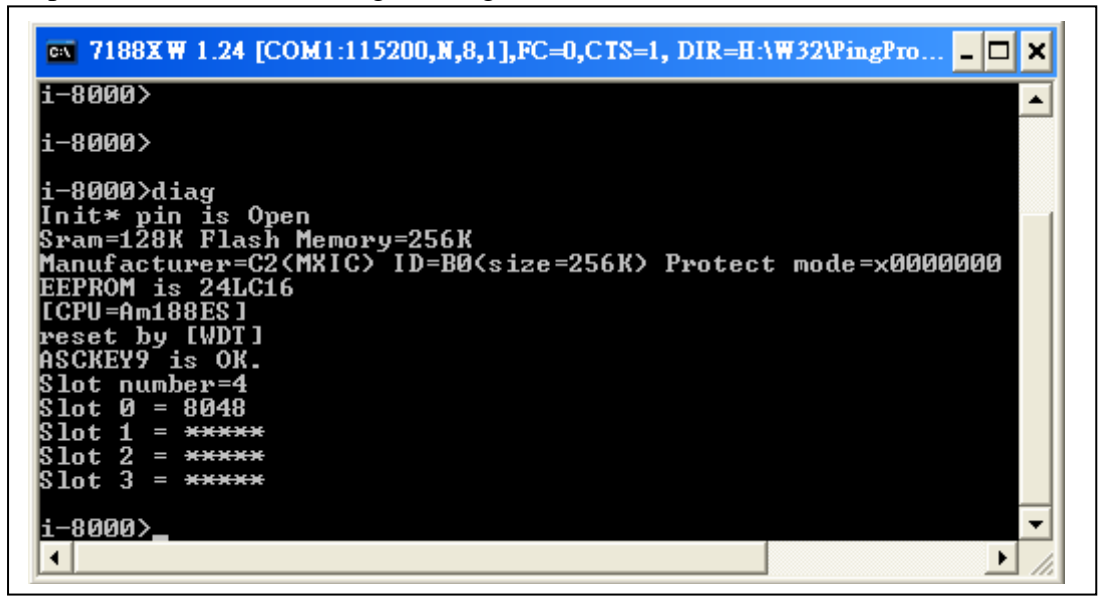

# 1.7. Digital Input & LED

The LED to Digital Input mapping is as follows:

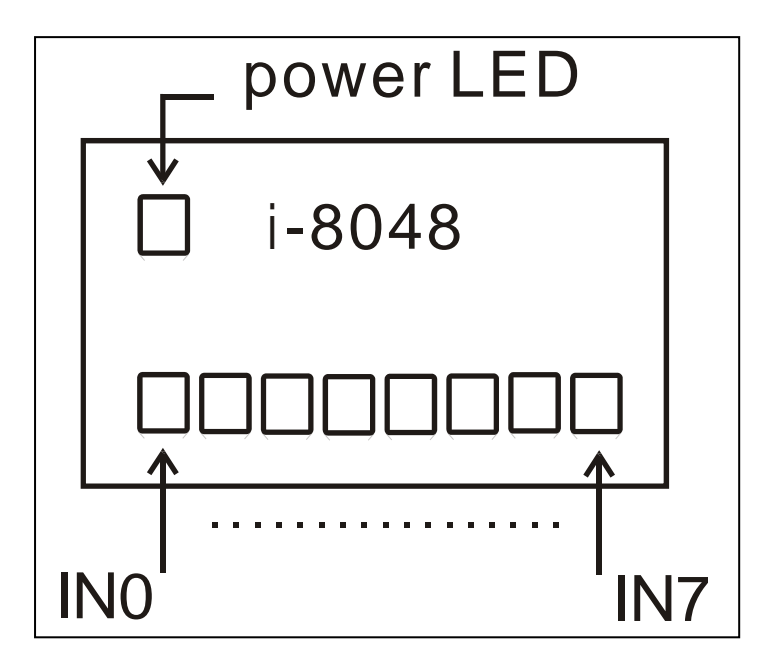

When all the pins are open, all LEDs will be ON for both isolated or TTL input. The high/low status of the digital input is as follows:

| JPn selected isolated input | Digital Input | LED |
|-----------------------------|---------------|-----|
| Input is OPEN               | High          | OFF |
| Input is 3.5 ~ 30V          | Low           | ON  |
| Input is 0 ~ 1V             | High          | OFF |

NOTE: when applying an isolated HIGH voltage, the digital input will be LOW.

| JPn selected TTL input | Digital Input | LED |
|------------------------|---------------|-----|
| Input is OPEN          | High          | OFF |
| Input is 2 ~ 5V        | High          | OFF |
| Input is 0 ~ 0.8V      | Low           | ON  |

NOTE: when applying a TTL HIGH voltage, the digital input will be HIGH

Referring to Section. 1.4, the address of digital input is BASE+0x0D, so the DIAG command can be used to determine the I-8048 and INP commands to read the digital input as follows:

| 🛛 7188XW 1.24 [COM1:115200,N,8,1],FC=0,CTS=1, DIR=H:\W32\PingPro 💶 🗙                                                                                                    |
|----------------------------------------------------------------------------------------------------|
| <pre>i-8000&gt;diag<br/>Init* pin is Open<br/>Sram=128K Flash Memory=256K<br/>Manufacturer=C2(MXIC) ID=B0(size=256K) Protect mode=x0000000<br/>EEPROM is 24LC16<br/>[CPU=Am188ES]<br/>reset by [WDT]<br/>ASCKEY9 is OK.<br/>Slot number=4<br/>Slot 0 = 8048<br/>Slot 1 = *****<br/>Slot 2 = *****<br/>Slot 3 = *****</pre> |
| i-8000>inp 8d<br>port=008D data=29<br>i-8000>inp 8d<br>port=008D data=D7<br>i-8000>_                                                                                                    |
|                                                                                                    |

In this example, there is one I-8048 module installed in the first slot, slot0, the address of the digital input=0x80+0x0d=0x8D. The first reading of this digital input is 0x29 and the second reading is 0xD7. The following example shows two I-8048 modules installed in the first and second slots.

| T188XW 1.24 [COM1:115200,N,8,1],FC=0,CTS=1, DIR=H:\W32\PingPro C |
|------------------------------------------------------------------|
| i-8000>diag                                                      |
| Sram=128K Flash Memory=256K                                      |
| Manufacturer=C2(MXIC) ID=B0(size=256K) Protect mode=x0000000     |
| EEPRON 18 24LG16                                                 |
| reset by [Power ON reset]                                        |
| ASCKEY9 is OK.                                                   |
| Slot number=4                                                    |
| $S_{10t} = -6046$                                                |
| \$lot 2 = *****                                                  |
| 1  ot  3 =  *****                                                |
| i-8000\inv 8d                                                    |
| port=008D data=29                                                |
|                                                                  |
| i-8000>inp ad                                                    |
| port-bond data-or                                                |
| i-8000>                                                          |
| •                                                                |

# 1.8. Enable Rising/Falling Interrupt

The digital input signals determined in Section 1.7 can be programmed to interrupt the CPU when their states are changed. The possible types are as follows:

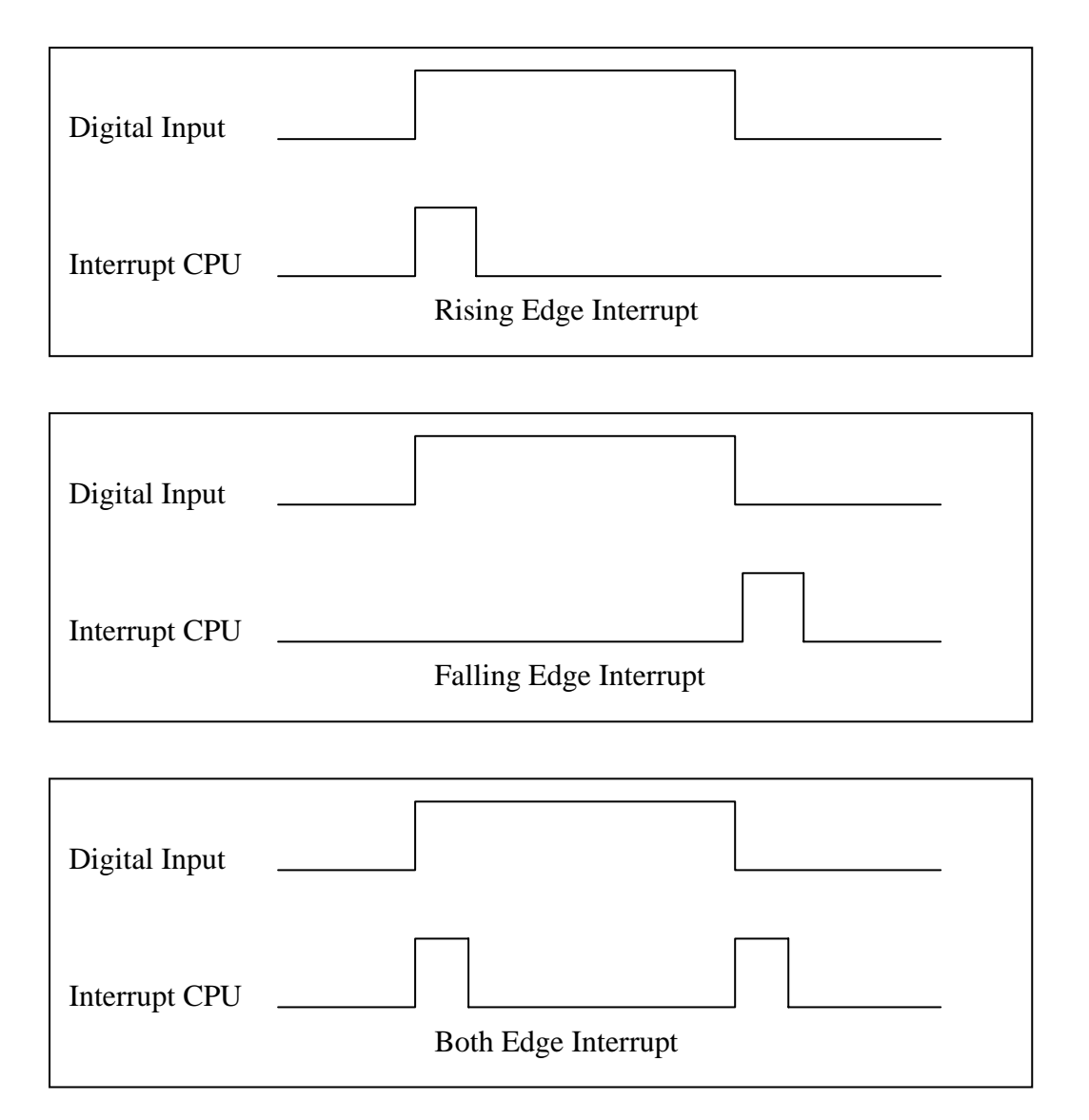

NOTE: when referring to Section 1.7, applying isolated HIGH voltage and TTL HIGH voltage, the digital input will be different. That is to say, their rising edge and falling edge are also different. The user should be certain of whether the interrupt is rising or falling edge before starting to code the ISR program.

Referring to Section 1.4, writing to BASE+8 can enable a rising edge interrupt and writing to BASE+9 will enable a falling edge interrupt. Writing to both BASE+8 and BASE+9 can enable a rising and falling edge interrupt. Some code examples are as follows:

| Write to | Write to  | Operation                                                  |  |
|----------|-----------|------------------------------------------------------------|--|
| BASE+8   | BASE+9    |                                                            |  |
| 0        | 0         | Disable all interrupts                                     |  |
| 1        | 0         | Enable rising edge interrupt of channel_0                  |  |
| 0        | 1         | Enable falling edge interrupt of channel_0                 |  |
| 1        | 1         | Enable rising and falling edge interrupt of channel_0      |  |
| 2        | 0         | Enable rising edge interrupt of channel_1                  |  |
| 0        | 2         | Enable falling edge interrupt of channel_1                 |  |
| 2        | 2         | Enable rising and falling edge interrupt of channel_1      |  |
| 4        | 4         | Enable rising and falling edge interrupt of channel_2      |  |
| 8        | 8         | Enable rising and falling edge interrupt of channel_3      |  |
| 0x10     | 0x10      | Enable rising and falling edge interrupt of channel_4      |  |
| 0x20     | 0x20      | Enable rising and falling edge interrupt of channel_5      |  |
| 0x40     | 0x40      | Enable rising and falling edge interrupt of channel_6      |  |
| 0x80     | 0x80      | Enable rising and falling edge interrupt of channel_7      |  |
| 00E      | OF 0xF0   | Enable rising edge interrupt of channel_1 to 3, and        |  |
| UXUF     |           | falling edge interrupt of channel_ 4 to 7                  |  |
| 0vE0     | 0xF0 0x0F | Enable rising edge interrupt of channel_4 to 7, and        |  |
| 0.110    |           | falling edge of channel_0 to 3                             |  |
| 0xFF     | 0         | Enable rising edge interrupt of channel_1 to 7             |  |
| 0        | 0xFF      | Enable falling edge interrupt of channel_1 to 7            |  |
| 0xFF     | 0xFF      | Enable rising and falling edge interrupt of channel_1 to 7 |  |

# 1.9. ISR for Slot0 ~ 3

Referring to Section 1.3, the interrupt systems of the 8000 series can be divided into two groups, group1 and group2. Group1 is from slot0 to slot3, and these interrupts are connected to the CPU's int0 to 3, respectively. Group2 is from slot4 to slot7, and these interrupts are connected to the NMI of the CPU. The I-8048 can only be installed in slot0 ~ slot3.

Demo programs 1 to 6 below are designed for Group1. Refer to these demo programs for additional coding information. The sample libraries are as follows:

- isr1.c in demo1, 3, and 4 is designed for slot0 only.
- isr2.c in demo2 is designed for slot1 only
- isr3.c in demo5 is designed for slot0 and slot1.
- isr4.c in demo6 is designed for slot0, 1, 2, and 3.

New 8000L.lib

## **1.10. Clear Interrupt**

Referring to Section 1.2, the interrupt signal will be latched until a clear interrupt signal is active. Refer to Section 1.4 for the addresses of clear interrupt signals.

The global interrupt, Gi, is shared by all eight signals. If any single interrupt does not clear to LOW, then all interrupts will be blocked and the CPU will not be able to receive any further interrupts. That is to say, the programmer should ensure that the code clears the interrupt and make sure that the global interrupt, Gi, is LOW in normal conditions. The global interrupt, Gi, can be read back from BASE+0x0A.

Writing to BASE+0x0D will force the Gi to LOW for about 0.1uS. The Gi will return to its previous state after writing. This mechanism will ensure that the I-8048 works properly in a shared interrupt system. The only way to clear the Gi is to clear all the Qfn and Qrn values listed in Section 1.2. Reading from BASE+n will clear both Qfn and Qrn values. Refer to Demo1 ~ Demo6 for more coding examples.

Notes:

- 1. If any Qfn or Qrn value is HIGH, the Gi will be HIGH to block all further interrupts
- 2. All Qrn values can be read from BASE+0x0B
- 3. All Qfn values can be read from BASE+0x0C
- 4. The Gi can be read from BASE+0x0D
- 5. Reading from BASE+n will clear both Qrn and Qfn values to LOW
- 6. Writing to BASE+0x0D will force the Gi to LOW for about 0.1uS

## 1.11. Isolation Voltage Test

ICP DAS has a strict and detailed endurance test for withstanding a voltage of 2000V for 5min, which was used with the I-8048. As shown in the figure below, two cables are connected to the isolation and non-isolation input terminals of the Voltage Endurance Tester (I-7122) and the connected with the I-8048. Two types of test modes can be set on the I-7122. The first is a Breakdown test and the second is an Arc test.

Once the cables are connected, the test can be started. The voltage endurance test is performed for five minutes and, once the success of the test has been determined, the test is repeated for verification. This test proves that the I-8048 has very high voltage endurance performance.

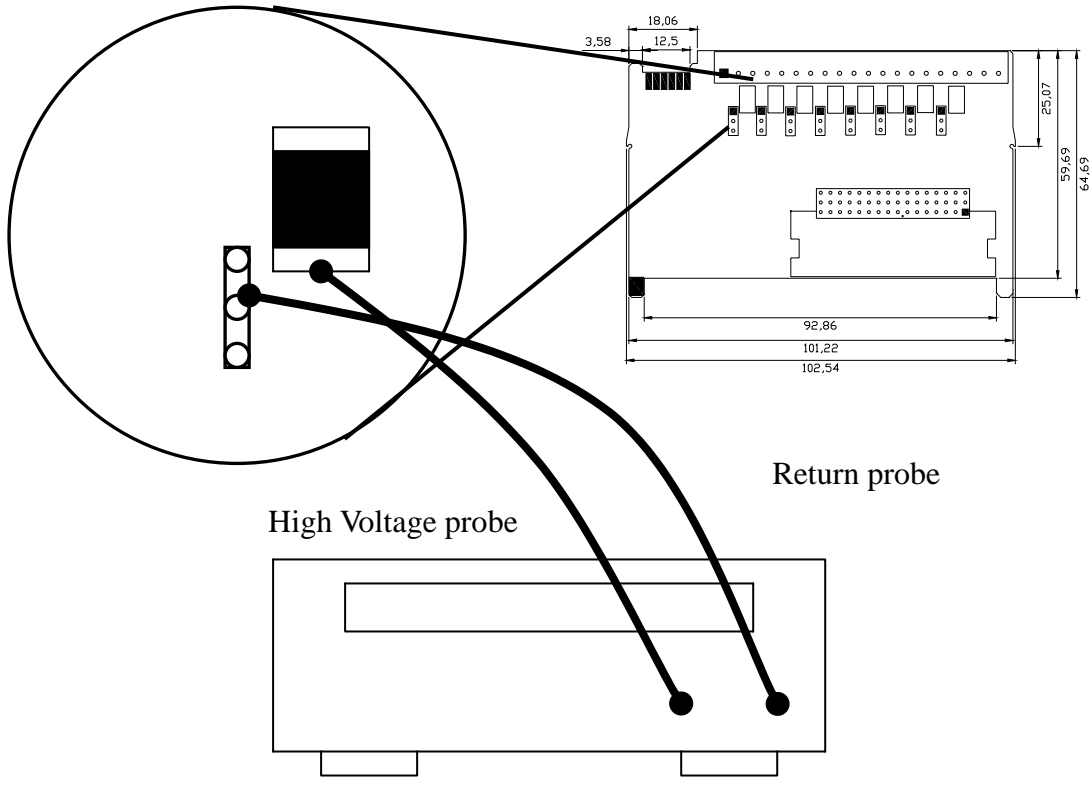

Figure: Block Diagram

# 1.12. ESD Test

Walking across an insulated floor surface can cause a person to become electrostatically charged, and, over a period of time, it is possible for the human body to be charged to a capacity of several kilovolts. The TRANSIENT-2000 Tester can simulate the transients of human body electrostatic discharge (ESD), and was used to simulate ESD in order to test the I-8048.

First, the ESD test file (ESDTest.exe) was downloaded to an I-8411 module and executed. The EUT (Equipment Under Test) is the I-8048. If static electricity causes a shock to the I-8048 module, the test program will display an error message on the PC monitor.

There are two types of ESD test. The first is to test the connection shock at 4KV ten times, and the second is to test the air shock at 8KV ten times. Both tests were performed on the same terminal. There are 20 metal points on the module that can be touched and each one was tested in turn. In all cases the testing program returned negative results showing that there were no adverse effects to either the I-8411 Embedded Controller or the I-8048 module, so the I-8048 ESD test proved to be very successful.

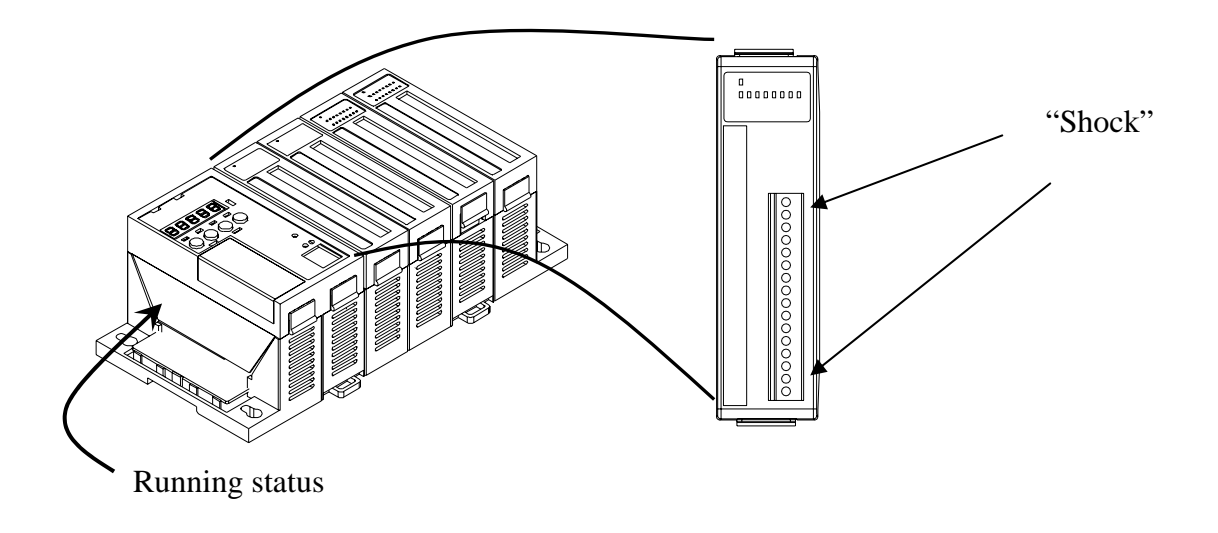

# 2. Demo Programs

### 1. demo1

- The I-8048 is installed in the first slot, slot0
- Only channel\_0 is enabled
- Enter 0, 1, 2 or 3 to select the active rising/falling edge

### 2. demo2

- The I-8048 is installed in the second slot, slot1
- Only channel\_0 is enabled
- Enter 0, 1, 2 or 3 to select the active rising/falling edge

### 3. demo3

- The I-8048 is installed in the first slot, slot0
- Channel\_0 and channel\_1 are enabled
- Enter 0, 1, 2 or 3 to select the active rising/falling edge

### 4. demo4

- The I-8048 is installed in the first slot, slot0
- All channels and both rising/falling edge are enabled

### 5. demo5

- One I-8048 is installed in the first slot, slot0
- Another I-8048 is installed in the second slot, slot1
- All channels and both rising/falling edge are enabled

### 6. demo6

- Four I-8048 modules are installed in slot0, 1, 2, and 3
- All channels and both rising/falling edge are enabled

## 2.1. Library Files

- 8048\readme.txt
- 8048\lib\8000\_2L.lib
- 8048\lib\8000.H
- 8048\lib\8K040330.IMG
- 8048 $EsdTest^*$ .\*
- 8048\Demo1\\*.\*
- .....
- •
- $8048 \text{Demo6}^{*.*}$   $\rightarrow$  demo6

- $\rightarrow$  read this file first
- $\rightarrow$  8000 series library file, large model
- → 8000\_2L.lib declaration file
- → MiniOS7 image dated 2004/03/30
- $\rightarrow$  ESD testing program
- → demo1
- The following files can be found in the demo directory:
- readme.txt  $\rightarrow$  read this file first
- demon.exe  $\rightarrow$  execution file that can be download to the 8000 series module, n=1/2/3/4/5/6
- main.c  $\rightarrow$  main program
- ISR1.c  $\rightarrow$  designed for slot0 and slot1
- ISR2.c  $\rightarrow$  designed for slot0, slot1, slot2, slot3

The user can modify ISR1.c, ISR2.c to fit any special requirements.

### 2.2. Demo1

- Step 1: set JP1 to be either isolated or TTL input
- Step 2: install the I-8048 to the first slot, slot0
- Step 3: apply the input signal to In0+, In0- for isolated input or

In0+, TTL GND for non-isolated input

- Step 4: download demo1.exe to the I-8048
- Step 5: for rising edge testing, press 1 for falling edge testing, press 2 for rising and falling edge testing, press 3

The following diagram shows that no I-8048 was detected in slot0:

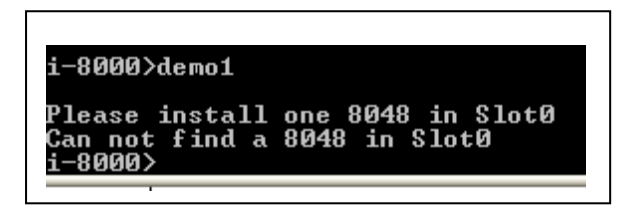

The following diagram shows the rising edge test: (press 1)

| i-8000>demo1                                                                |
|-----------------------------------------------------------------------------|
| D1 ' 0040 '- 01-+0                                                          |
| Flease install one 8048 in Sloto                                            |
| This demo program is designed for channel_0                                 |
| Please select the active mode for channel_0:                                |
| (1=rising, 2=falling, 3=rising & falling, others=disable)                   |
| > 1=rising                                                                  |
| 0,0,0,0:0,0,0,0:0,0,0,0:0,0,0,0:I=0,1,0,0,0,d6                              |
| 0,0,0,0:0,0,0,0:0,0,0,0:0,0,0;I=0,1,0,0,0,d6                                |
| 0,0,0,0:0,0,0,0:0,0,0,0:0,0,0:I=0,1,0,0,0,d6                                |
| 1,0,0,0:0,0,0,0:0,0,0,0:0,0,0;I=0,1,0,0,0,29                                |
| 1,0,0,0:0,0,0,0:0,0,0,0:0,0,0:I=0,1,0,0,0,29                                |
| 1.0.0.0.0.0.0.0.0.0.0.0.0.0.0.0.1.1.0.0.0.29                                |
| 1.0.0.0.0.0.0.0.0.0.0.0.0.0.0.0.1=0.1.0.0.0.29                              |
| 1.0.0.0.0.0.0.0.0.0.0.0.0.0.0.0.1=0.1.0.0.0.29                              |
| 1.0.0.0.0.0.0.0.0.0.0.0.0.0.0.0.0.1.1=0.1.0.0.0.d6                          |
| 1.0.0.0.0.0.0.0.0.0.0.0.0.0.0.0.0.1.0.0.0.0.0.0.0.0.0.0.0.0.0.0.0.0.0.0.0.0 |
| 1 0 0 0 0 0 0 0 0 0 0 0 0 0 0 0 0 1 =0 1 0 0 0 d6                           |
| 1 0 0 0 0 0 0 0 0 0 0 0 0 0 0 0 0 1 =0 1 0 0 0 d6                           |
| 1 0 0 0 0 0 0 0 0 0 0 0 0 0 0 0 0 1 =0 1 0 0 0 d6                           |
| 2 0 0 0 0 0 0 0 0 0 0 0 0 0 0 0 0 0 0 1 =0 1 0 0 0 29                       |
| 2,0,0,0,0,0,0,0,0,0,0,0,0,0,0,0,0,0,0,0                                     |
| 2,0,0,0,0,0,0,0,0,0,0,0,0,0,0,0,0,0,0,0                                     |
| 2,0,0,0,0,0,0,0,0,0,0,0,0,0,0,0,0,0,0,0                                     |
| 2,0,0,0.0,0,0,0.0,0,0,0.0,0,0,0.1-0,1,0,0,0,23                              |

The following diagram shows the falling edge test: (press 2)

| Please install one 8048 in Slot0                               |
|----------------------------------------------------------------|
| This demo program is designed for channel Ø                    |
| Please select the active mode for channel 0:                   |
| (1=rising, 2=falling, 3=rising & falling, others=disable)      |
| > 2=falling                                                    |
| 0 0 0 0 0 0 0 0 0 0 0 0 0 0 0 0 0 0 0                          |
| 0 0 0 0 0 0 0 0 0 0 0 0 0 0 0 0 0 0 0                          |
| 0 0 0 0 0 0 0 0 0 0 0 0 0 0 0 0 0 0 0                          |
| 0 0 0 0 0 0 0 0 0 0 0 0 0 0 0 0 0 0 0                          |
| 0,0,0,0,0,0,0,0,0,0,0,0,0,0,0,0,1,0,0,1,0,0,27                 |
| 0, 4, 0, 0, 0, 0, 0, 0, 0, 0, 0, 0, 0, 0, 1, 0, 0, 1, 0, 0, 27 |
| 0,1,0,0,0,0,0,0,0,0,0,0,0,0,0,1=0,0,1,0,0,00                   |
| 0,1,0,0,0,0,0,0,0,0,0,0,0,0,1=0,0,1,0,0,0                      |
| a'1'a'a:a'a'a'a'a'a'a'a'a'a'a'a'a'a'a'a'                       |
| 0'1'0'0:0'0'0'0:0'0'0'0'0'0'0'0'0'1'=0'0'1'0'0'0'0'0           |
| 0,1,0,0:0,0,0,0:0,0,0,0:0,0,0;I=0,0,1,0,0,d6                   |
| 0,1,0,0:0,0,0,0:0,0,0,0:0,0,0,0:I=0,0,1,0,0,29                 |
| 0,1,0,0:0,0,0,0:0,0,0,0:0,0,0,0:I=0,0,1,0,0,29                 |
| 0,1,0,0:0,0,0,0:0,0,0,0:0,0,0,0:I=0,0,1,0,0,29                 |
| 0,1,0,0:0,0,0,0:0,0,0,0:0,0,0;I=0,0,1,0,0,29                   |
| 0,1,0,0:0,0,0,0:0,0,0,0:0,0,0,0:I=0,0,1,0,0,29                 |
| 0.2.0.0:0.0.0.0.0.0.0.0.0.0.0.0.1=0.0.1.0.0.d6                 |
|                                                                |

The following diagram shows the test for both rising/falling edges: (press 3)

| This demo program is designed for channel 0            |
|--------------------------------------------------------|
| Please select the active mode for channel 0:           |
| (1=wising 2=falling 3=wising & falling othews=disable) |
|                                                        |
|                                                        |
| 0,0,0,0,0,0,0,0,0,0,0,0,0,0,0,0,0,1,0,0,0,0            |
| a'a'a'a'a'a'a'a'a'a'a'a'a'a'a'a'a'a'i=a'i'i'a'a'a'a    |
| 0'0'0'0'0'0'0'0'0'0'0'0'0'0'0'0'0'0'1'1'0'0'0'0'0'0'   |
| 0,0,0,0:0,0,0,0:0,0,0,0:0,0,0:I=0,1,1,0,0,d6           |
| 1,0,0,0:0,0,0,0:0,0,0,0:0,0,0:I=0,1,1,0,0,29           |
| 1,0,0,0:0,0,0,0:0,0,0,0:0,0,0:I=0,1,1,0,0,29           |
| 1.0.0.0.0.0.0.0.0.0.0.0.0.0.0.1.1.0.0.29               |
| 1.0.0.0.0.0.0.0.0.0.0.0.0.0.0.0.1.1.0.0.29             |
| 1 1 0 0 0 0 0 0 0 0 0 0 0 0 0 0 1 = 0 1 1 0 0 46       |
|                                                        |
|                                                        |
| 1,1,0,0,0,0,0,0,0,0,0,0,0,0,0,0,0,0,0,0                |
| 1,1,0,0,0,0,0,0,0,0,0,0,0,0,0,1=0,1,1,0,0,0            |
| 1,1,0,0,0,0,0,0,0,0,0,0,0,0,0,0,1=0,1,1,0,0,0          |
| 2,1,0,0:0,0,0,0:0,0,0,0:0,0,0;I=0,1,1,0,0,29           |
| 2,1,0,0:0,0,0,0:0,0,0,0:0,0,0:I=0,1,1,0,0,29           |
| 2.1.0.0:0.0.0.0:0.0.0.0.0.0.0.0:I=0.1.1.0.0.29         |
| 2.1.0.0:0.0.0.0:0.0.0.0.0.0.0.0:1=0.1.1.0.0.29         |
| 2.1.0.0.0.0.0.0.0.0.0.0.0.0.0.0.0.1.0.1.               |
| 2 2 6 6 6 6 6 6 6 6 6 6 6 6 6 6 6 7 1 6 6 6 6          |
| 2,2,0,0,0,0,0,0,0,0,0,0,0,0,0,0,0,0,0,0                |
|                                                        |

## 2.3. Demo2

- Step 1: set JP1 to be either isolated or TTL input
- Step 2: install the I-8048 to the second slot, slot1
- Step 3: apply the input signal to In0+, In0- for isolated input or

In0+, TTL GND for non-isolated input

- Step 4: download demo2.exe to the I-8048
- Step 5: for rising edge testing, press 1 for falling edge testing, press 2 for rising and falling edge testing, press 3

The testing diagram is similar to Section 2.2

## 2.4. Demo3

- Step 1: set JP1 and JP2 to be either isolated or TTL input
- Step 2: install the I-8048 to the second slot, slot1
- Step 3: apply the input signal to In0+, In0-, In1+, In1- for isolated input or

In0+, In1+, TTL GND for non-isolated input

- Step 4: download demo3.exe to the I-8048
- Step 5: channel0 setting for rising edge testing, press 1 for falling edge testing, press 2 for rising and falling edge testing, press 3
- Step 6: channel1 setting for rising edge testing, press 1 for falling edge testing, press 2 for rising and falling edge testing, press 3

Note: the settings for channel0 and channel1 can be different.

The testing results diagram is similar to Section 2.2.

### 2.5. Demo4

- Step 1:set JP1 ~ JP8 to be either isolated or TTL inputStep 2:install the I-8048 to the second slot, slot1
- Step 3: apply input signals to In?+, In?- for isolated input or

In?+, TTL GND for non-isolated input

Step 4: download demo4.exe to the I-8048

Note: the demo will enable both rising/falling edges of all channels.

The testing results diagram is similar to Section 2.2

## 2.6. Demo5

This demo is similar to demo4.c except that there are two I-8048 modules installed in slot0 and slot1, respectively.

# 2.7. Demo6

This demo is similar to demo4.c except that there are four I-8048 modules installed in slot0, slot1, slot3, and slot4, respectively.